# คู่มือการใช้งานระบบบริหารจัดการศูนย์พักพิง

(สำหรับผู้ดูแลระบบ)

# สารบัญ

| เรื่อง                                      | หน้า    |
|---------------------------------------------|---------|
| 1. วิธีการเข้าสู่ระบบ                       | 2       |
| 2. วิธีการใช้งาน                            | 2       |
| 3. วิธีการใช้งานเมนูภาพรวม                  | 3       |
| 4. วิธีการใช้งานเมนูแผนที่แสดงศูนย์พักพิง   | 4       |
| 5. วิธีการใช้งานเมนูการรายศูนย์พักพิง       | 5 – 9   |
| 6. วิธีการใช้งานเมนูศูนย์พักพิง (รออนุมัติ) | 9 - 10  |
| 7. วิธีการใช้งานเมนูจัดการผู้ใช้งาน         | 10 - 12 |

#### 1. วิธีการเข้าสู่ระบบ

- กรอก Username และ Password ของ Admin

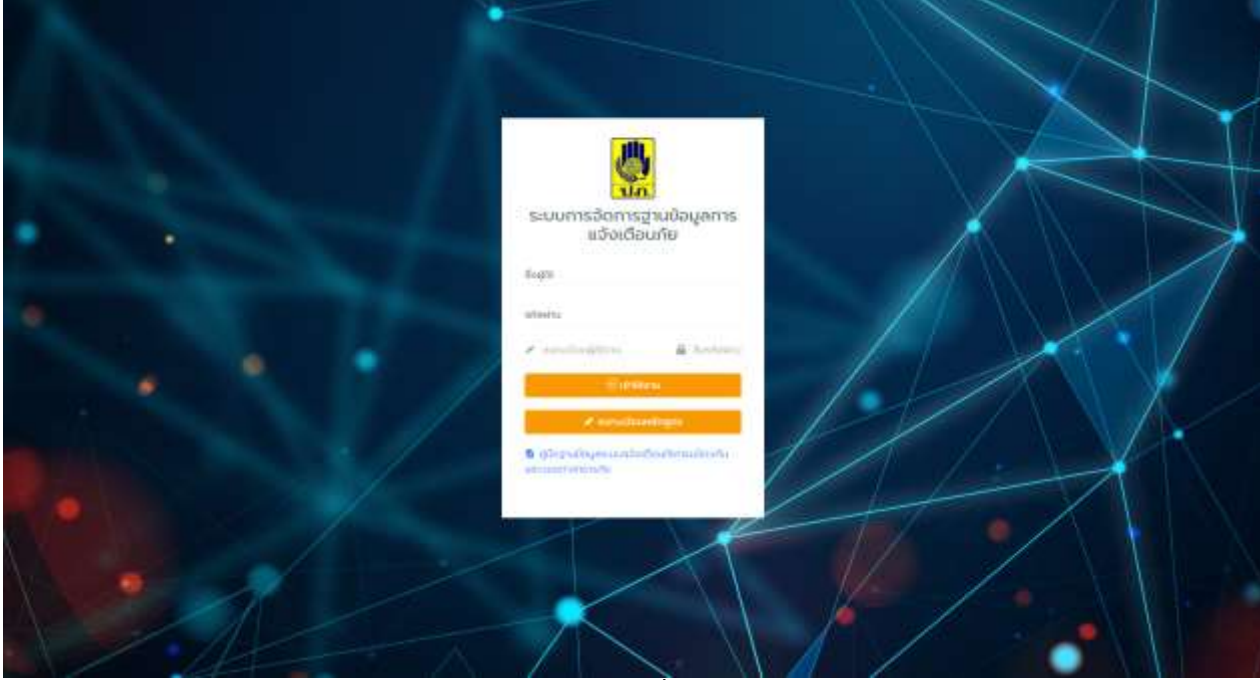

รูปภาพที่ 1

#### 2. วิธีการใช้งาน

- เมื่อเข้าสู่ระบบแล้ว จะแสดงหน้า Dashboard รวมระบบทั้งหมด ให้กดที่ เมนูศูนย์พักพิง

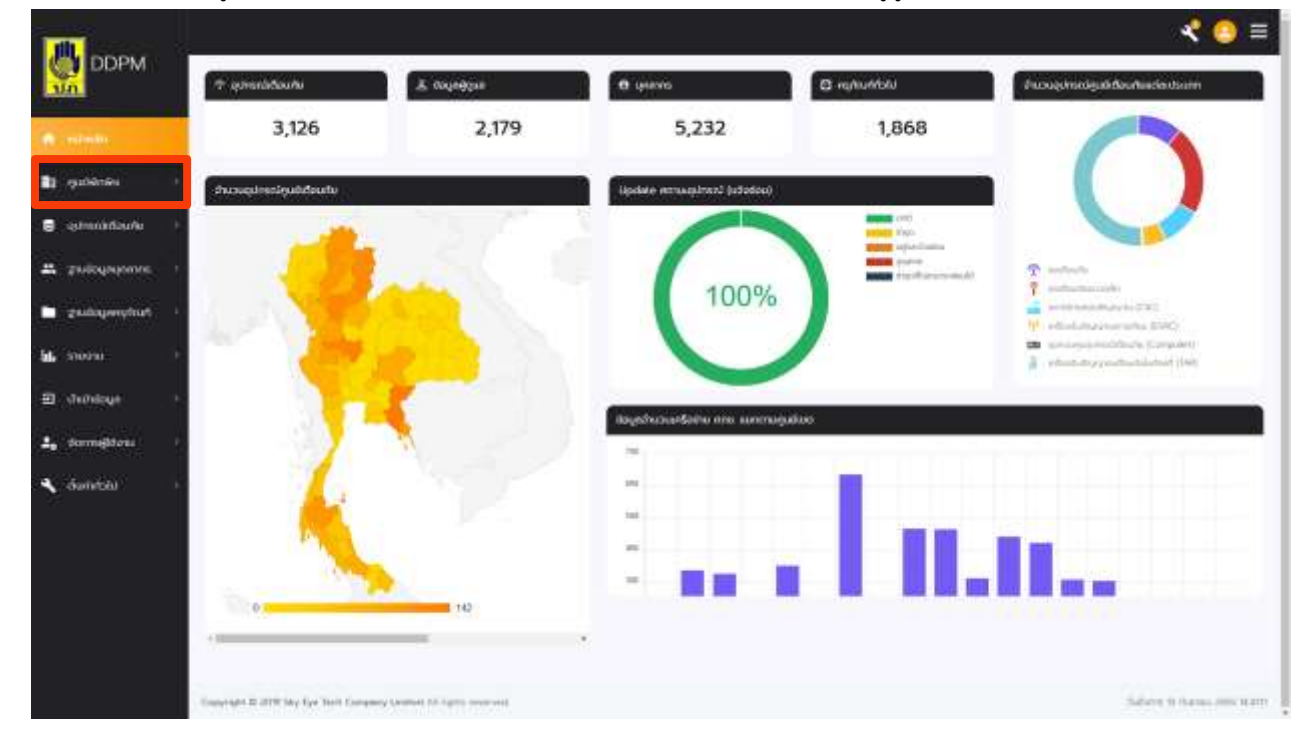

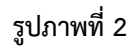

- เมื่อกดที่เมนูศูนย์พักพิงแล้ว จะแสดงเมนูภาพรวม จะแสดงจำนวนศูนย์พักพิงทั้งหมด และรายละเอียดตามภาพ

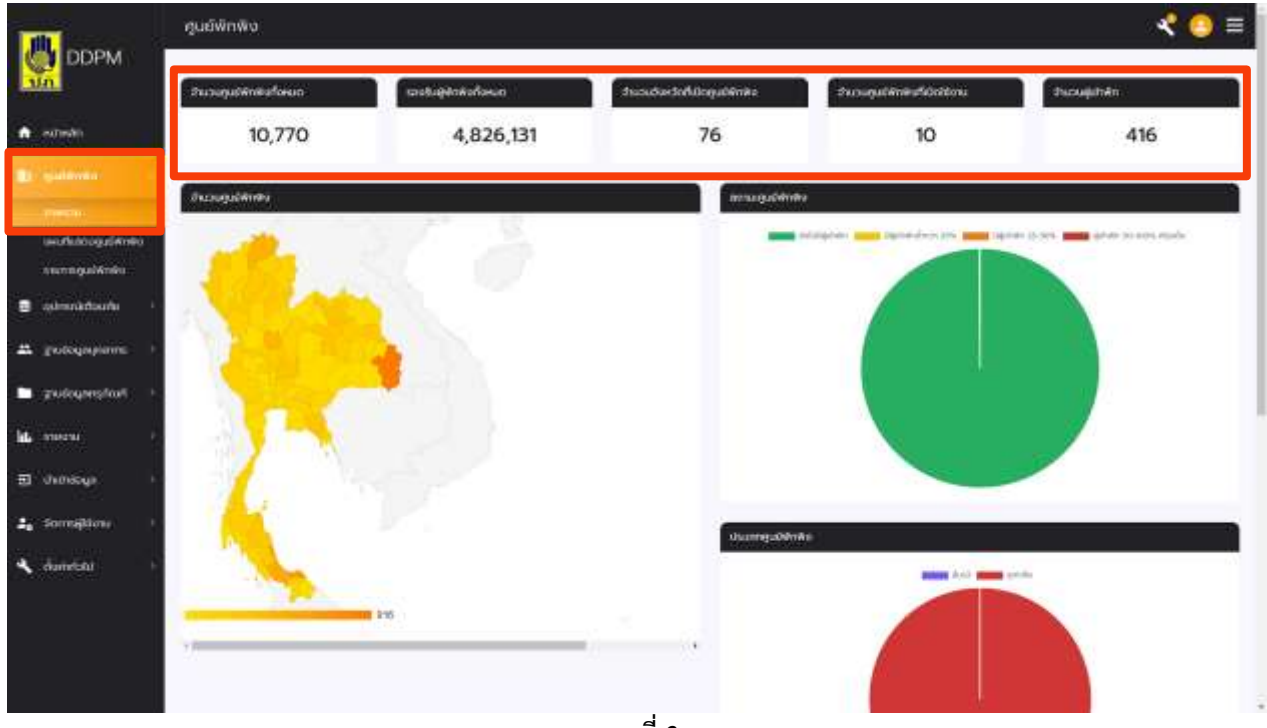

ภาพที่ 3

- เมนูแผนที่แสดงศูนย์พักพิง จะแสดงจำนวนรายละเอียดของศูนย์พักพิงทั้งหมด และ ตำแหน่งในประเทศ ตามภาพ

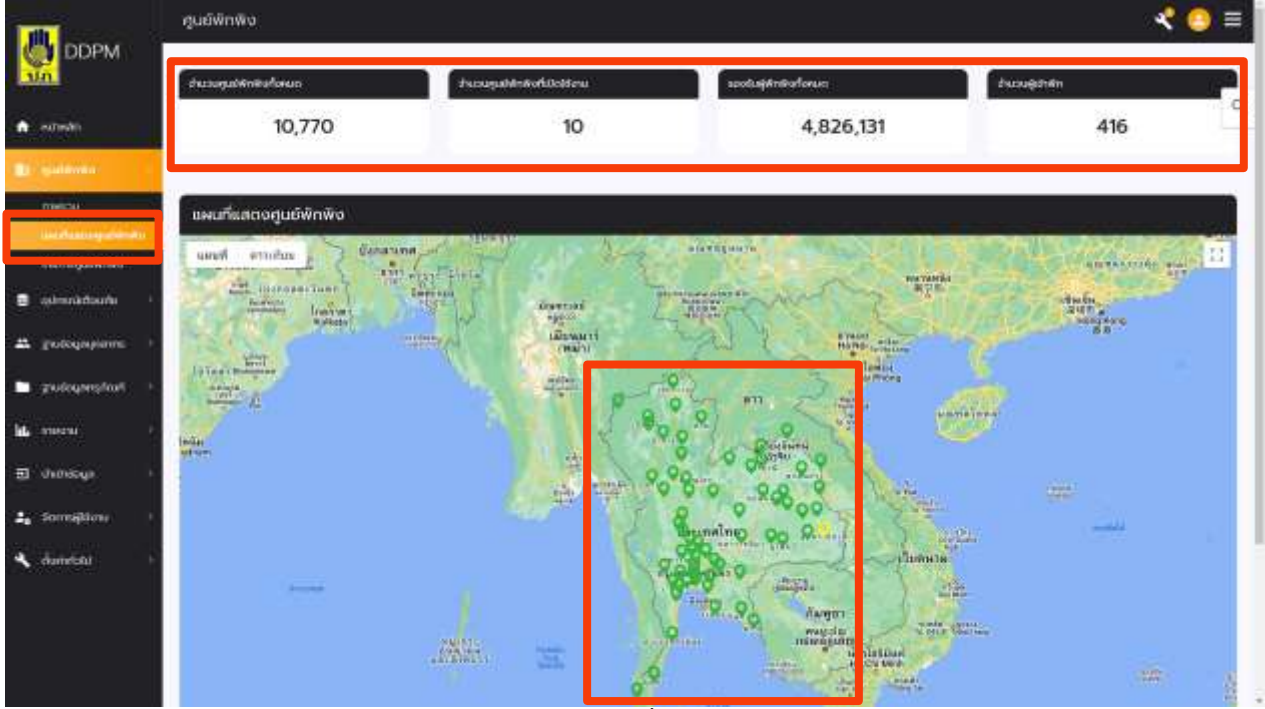

ภาพที่ 4

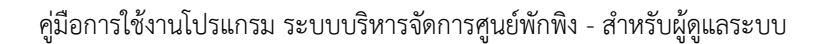

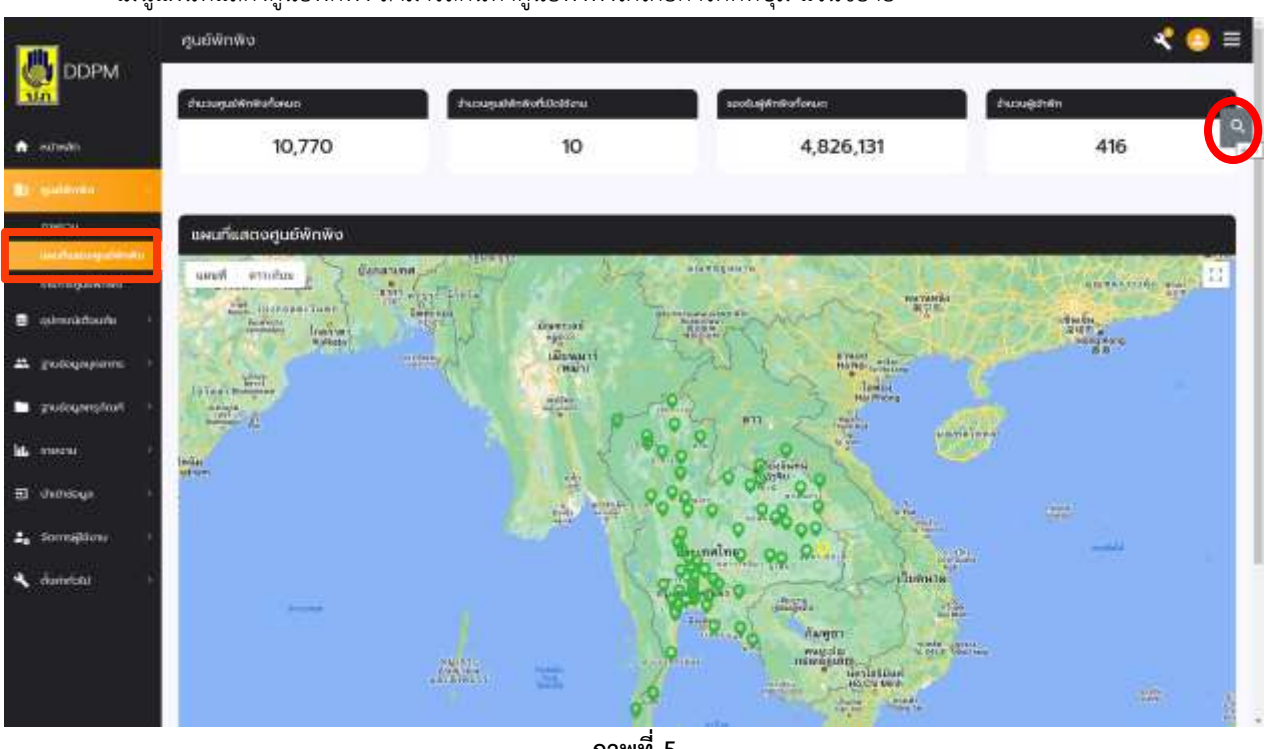

- เมนูแผนที่แสดงศูนย์พักพิง สามารถค้นหาศูนย์พังพิงได้โดยการกดที่ปุ่ม แว่นขยาย

ภาพที่ 5

- เมื่อกดที่ปุ่มแว่นขยาย ก็จะสามารถค้นหาข้อมูลศูนย์ที่พักพิงจังหวัดที่เราต้องการได้ โดยใส่รายละเอียดตามข้อหัวที่มี

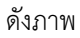

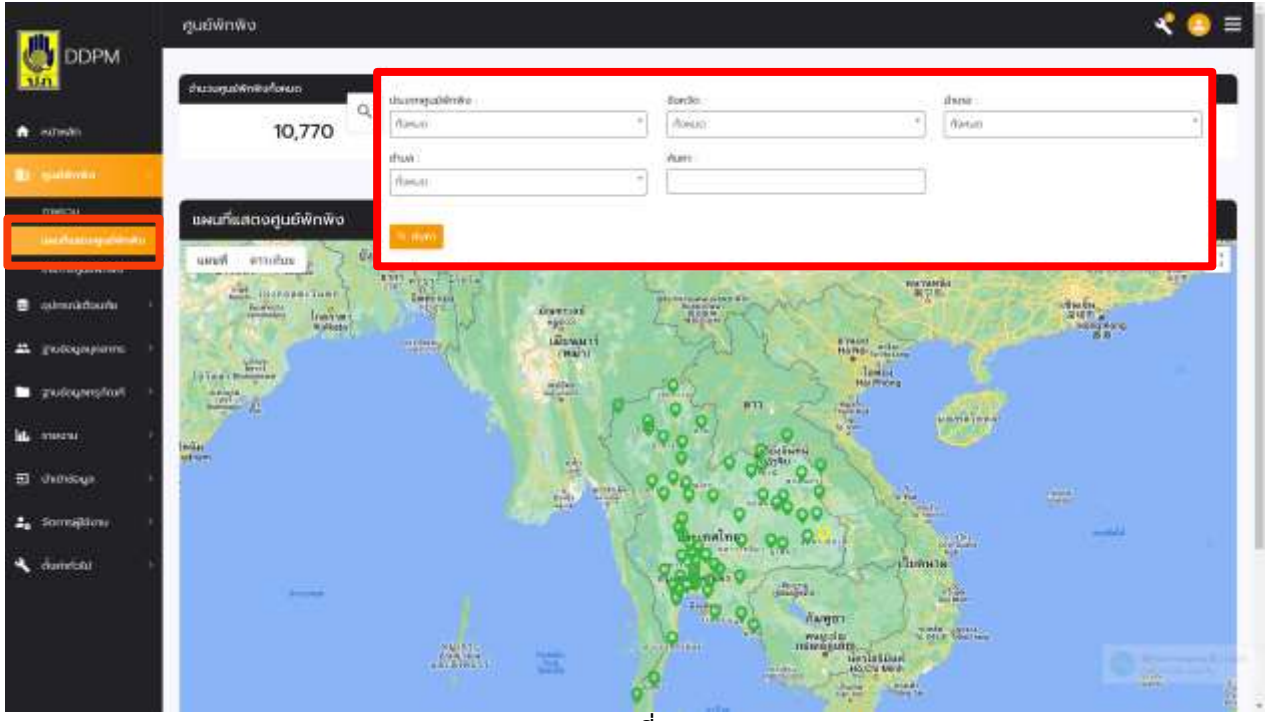

ภาพที่ 6

| <ul> <li>เมนูรายการศูนยพกพง เปนการเพมศูนยพกพงโดยการกดทปุมเพมศูนยพงพง ดงภาท</li> </ul> |   |             | 60 9      | ผ ค่             | 60 0      | 5          | a'ı a                  | 629         | ູ            |
|---------------------------------------------------------------------------------------|---|-------------|-----------|------------------|-----------|------------|------------------------|-------------|--------------|
|                                                                                       | _ | เบบรายการศบ | ยพกพง เ   | าไบการเพบ        | ศบยพกข    | เงโดยการกด | 99/19   <u>9</u> I L W | าเฉเายเพงพง | ดงภาพ        |
|                                                                                       |   |             | Ominine a | 0 1011 1 00 1101 | ขึ้งอากกา |            | 1110901011             |             | / 1 10 1 1/1 |

|                                                                             | ศูนย์พักพิง                                                      |                                       | ≪ 🙆 ≡                                           |
|-----------------------------------------------------------------------------|------------------------------------------------------------------|---------------------------------------|-------------------------------------------------|
| S. DDPM                                                                     | รายการศูนย์พิกพิง                                                |                                       |                                                 |
| <ul> <li>mitmeliti</li> </ul>                                               | utsuringutlening -                                               | birdo.                                | ðina -                                          |
|                                                                             | due<br>forue *                                                   | Aven :                                |                                                 |
| Samuel Persons                                                              | Actum merza ataunt SonSo d'arm chan mijiba                       | atuf seelu ducuginde ettefaguendekoou | de numeralandent hver alson get sellige soulige |
| <ul> <li>Grandelander</li> <li>Tangañañanar</li> <li>Santagañaña</li> </ul> |                                                                  |                                       |                                                 |
| <ul> <li>guilupenphuk &gt;</li> <li>ht. souro &gt;</li> </ul>               |                                                                  |                                       |                                                 |
| 🛛 dəshdayə 🕠                                                                |                                                                  |                                       |                                                 |
| 2, zomstanne i 🔹                                                            |                                                                  |                                       |                                                 |
|                                                                             |                                                                  |                                       |                                                 |
|                                                                             | Copyright & 31% By Eps Solt Designing Control 10 Lights reserved |                                       | Nord Economy Bills Million                      |

ภาพที่ 7

# - และจะมีรายละเอียดข้อมูลที่สำคัญของศูนย์พักพิงที่ต้องการจะเพิ่ม โดยกรอกรายละเอียดตามหัวข้อ ดังภาพ

| 🛄 เพิ่มศูนย์พักพิง   |                           |                             |    |                          |   |               | 1 <u>0</u>                      |
|----------------------|---------------------------|-----------------------------|----|--------------------------|---|---------------|---------------------------------|
| un depressioner      |                           | tta - arpa                  | 20 | erranalised web          |   |               | -                               |
| (6((4)))             | +                         |                             |    |                          | ] |               | -                               |
| a nin -              |                           | Suept -*                    |    | Swar *                   |   | ihuo :*       |                                 |
| in the second second | 3                         | inpundandosdo               | *] |                          | 1 | [             | +                               |
| ingen:               |                           | * Dimuchier                 |    |                          |   |               |                                 |
|                      |                           |                             |    |                          |   |               |                                 |
| anut.                |                           |                             |    | สาราสัตรุวินกวามใบดังดอน |   |               |                                 |
| E ale                |                           |                             | 5  |                          |   |               |                                 |
| nite                 |                           |                             |    | mpflook                  |   |               | 120                             |
| m ten                |                           |                             |    |                          |   |               |                                 |
| ter and total        |                           | usan                        |    | evi                      |   | septiatedaleo |                                 |
| 1                    | <u>.</u>                  | й.                          | +] | 1                        |   | 1             |                                 |
| anudmaduti           |                           | Aseau                       |    |                          |   |               |                                 |
| B dim <sup>B</sup>   |                           |                             | )  |                          |   |               |                                 |
| tusaluejAnsite       |                           | discuejilimilia             | 3  | enta                     |   |               |                                 |
|                      |                           |                             | 1  | 368                      | * |               |                                 |
| 👟 shan               |                           |                             |    |                          |   |               | -                               |
|                      |                           |                             |    |                          |   |               | Mathematica and an and a        |
|                      |                           |                             |    |                          |   |               |                                 |
|                      |                           |                             |    |                          |   |               |                                 |
| CourtsH1 P           | state toy for Soil Design | in control 42 ages provided |    |                          |   |               | Subserver for Processor and the |

ภาพที่ 8

- ส่วนต่อมา สามารถค้นหาศูนย์พักพิงได้โดยใส่รายละเอียดตามหัวข้อ ดังภาพ

|                                                         | ศูนย์พักพิง                                                       |                                             | ≪ 🙆 ≡                                 |
|---------------------------------------------------------|-------------------------------------------------------------------|---------------------------------------------|---------------------------------------|
| NA DOPM                                                 | รายการศูนย์พักพิง                                                 |                                             |                                       |
| <ul> <li>winds</li> <li>winds</li> <li>winds</li> </ul> | Uburreguláriku<br>  fanus<br>  dous<br>  florus:                  | bordo.<br>  Annon                           | дила<br>Гланат +                      |
| guidetana guidetana i                                   | tany paid men manutani<br>Asian terra mente Sado dana             | the spin and seductor                       | caujārēs produķīnasalakonu da normand |
| <ul> <li>guilopequitat</li> </ul>                       | Baseg Fir Left enem                                               | ан нихова жүп 4 тулагандарандалганыны 50 го | cumunda desirit (34-6).               |
| a chundoge i                                            |                                                                   |                                             |                                       |
| 🚣 zomstans i<br>🔨 dandoli i                             |                                                                   |                                             |                                       |
|                                                         | Copyright & 2018 Key Fart Bert Company Contact 14 (1975) reserved | 4                                           | Sand Leaves, they adopt               |

ภาพที่ 9

# - หรือสามารถค้นหาเป็นชื่อสถานที่ของศูนย์พักพิงก็ได้

|                                                                                                  | ศูนย์พิกพิง                                                                                                    |                                                                               |                                                | ∢ 🜔 ≡                     |
|--------------------------------------------------------------------------------------------------|----------------------------------------------------------------------------------------------------|-------------------------------------------------------------------------------|------------------------------------------------|---------------------------|
| Un DDPM                                                                                          | รายการศูนย์พักพิง                                                                                                    |                                                                               |                                                | a meaning of              |
| withols     withols     metcu     usurkatoogujämeo     weeksekseksekseksekseksekseksekseksekseks | uburegularian<br>  fanus<br>  fanus<br>  fanus<br>  fanus                                                                                                    | bendo.<br>I dorum -<br>Aren:<br>goldhioggonachathauau<br>N dore               | Dhna<br>Rincin                                 |                           |
| <ul> <li>Constational (Constation)</li> <li>Constational (Constation)</li> </ul>                 | Aller 1 Aller and and Aller the second second secon | ເປັນເສ ແລ້ງໃນ. ເສດແມ່ ເປັນ<br>ແມ່ນໃຫ້ ແມ່ນໃຫ້ ເປັນເປັນເປັງແປະເປັນຜ່ານແມ່ 50 0 | stugiteks ==================================== | annicolar glanni (094-67) |
| <ul> <li>grainsprint</li> <li>M. manu</li> </ul>                                                 | dramy Fis full means                                                                                                    |                                                                               |                                                |                           |
| 🖸 damasya 🔹 )                                                                                    |                                                                                                    |                                                                               |                                                |                           |
| 2. zamagtena i<br>A damésia i                                                                    |                                                                                                    |                                                                               |                                                |                           |
|                                                                                                  | County in 2019 Bay for here Company General 14 (1975) reserved                                                                                                    | d                                                                             |                                                | Sand Lorens (M) Milat     |

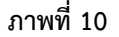

- และในส่วนนี้ ยังสามารถ Copy Text , Export File Excel , Print , และกำหนดแถวของข้อมูลที่ต้องการให้โชว์ โดยมีให้เลือก คือ 10 , 25, 50 , 100 แถว ตามความต้องการ

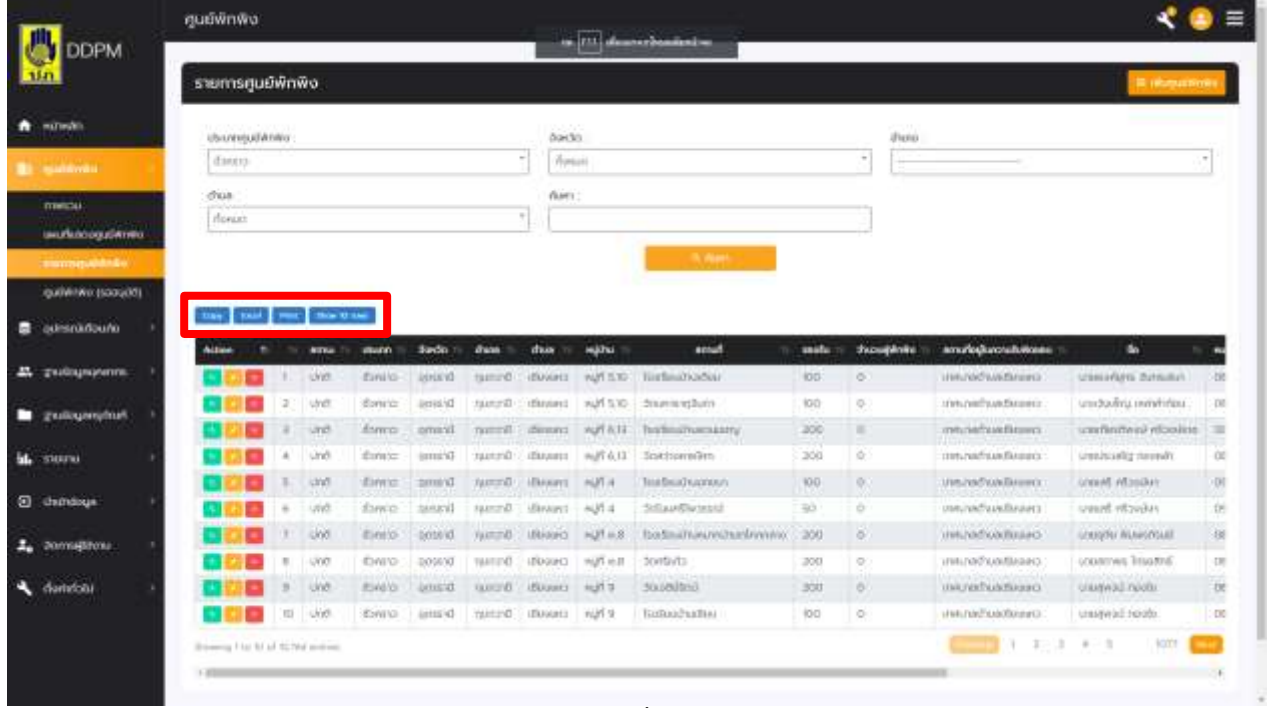

ภาพที่ 11

### - และสามารถ ตรวจเซ็คข้อมูล ( สีเขียว ) / แก้ไขข้อมูล ( สีส้ม ) / ลบข้อมูล ( สีแดง ) ของศูนย์พักพิงได้

| RANGES .             | \$160156 | μοŵ    | nŵa    |             |         |           |         |          |                                                                                                    |         |            |                           |         | a measure      |   |
|----------------------|----------|--------|--------|-------------|---------|-----------|---------|----------|----------------------------------------------------------------------------------------------------|---------|------------|---------------------------|---------|----------------|---|
| Minwin               | starreg  | danas  | ñ.     |             |         |           | fonde:  |          |                                                                                                    |         | ihna       |                           |         |                |   |
|                      | (\$10)15 |        |        |             |         | 1         | 1440.00 | H.       |                                                                                                    |         |            |                           |         |                |   |
| mercu                | due.     |        |        |             |         |           | 19.40   |          |                                                                                                    |         | -          |                           |         |                |   |
| -                    | ifueuo   |        |        |             |         |           |         |          |                                                                                                    |         | _          |                           |         |                |   |
| In the second second |          |        |        |             |         |           |         |          | 5.6m                                                                                                    |         |            |                           |         |                |   |
| - sulliment bassat   |          |        |        |             |         |           |         |          |                                                                                                    |         |            |                           |         |                |   |
|                      |          | - 1    | -      | C           |         |           |         |          |                                                                                                    |         |            |                           |         |                |   |
| distantianti         | Attes    | TRAIN. |        | In tenant I | Serdo 1 | date to   | due 1   | with the | anal is                                                                                                    | secto I | hough in a | สารที่เหลือการสิงสิงสตระไ | - 10-11 | retention feel | 1 |
| Angeleiseus          |          |        | 0/05   | DAID        | (RRID)  | WOUNDS    | 01010   |          | mudsommun                                                                                                    | 300     | (0)        |                           | -       | -              |   |
|                      |          |        | 010    | 10460       | 1495/20 | MURPORT   | mmn     |          | ແພກບຽງກອອກແຫ່ນ                                                                                                    | 1000    | 0          |                           |         |                |   |
| Losofadame           |          |        | dire.  | Enilo.      | 0000110 | wnianaie  | WHEN    |          | unidrumbunon                                                                                                    | 2000    | 0          |                           |         |                |   |
| 110010               |          |        | 6.000  | Evro o      | (ATTAC) | white     | woaded  |          | 3004043856749004104                                                                                                    | 900     | 0          |                           |         |                |   |
|                      |          |        | - 98   | Alexan      | ianstai | whilespie | INSTAT: | 3        | is a far a root of the transmission of the test of the test of the test of the test of the test of the test of the test of the test of the test of the test of the test of the test of the test of the test of the test of the test of the test of the test of test of test of | 1000    | 0          |                           |         |                |   |
| geneoge              | www.gli  | site   | eren . |             |         |           |         |          |                                                                                                    |         |            |                           |         |                |   |
| domoglatina          |          | -      | _      |             |         |           |         |          |                                                                                                    |         |            | 14                        |         |                | - |
|                      |          |        |        |             |         |           |         |          |                                                                                                    |         |            |                           |         |                |   |
|                      |          |        |        |             |         |           |         |          |                                                                                                    |         |            |                           |         |                |   |

ภาพที่ 12

|        | รายละเข้                                                                                                    | iea            |                |        |      |                             |       |       |         |              |                       |       |      |                        | *                    | 6 |
|--------|----------------------------------------------------------------------------------------------------|----------------|----------------|--------|------|-----------------------------|-------|-------|---------|--------------|-----------------------|-------|------|------------------------|----------------------|---|
| ä      | iluniti in<br>Evelo                                                                                                    |                |                |        |      | dis- anja<br>Unietterio     | i ju  |       |         |              | and the second second |       |      |                        |                      |   |
| -17-   | ine.<br>M                                                                                                    |                |                |        |      | Portfley<br>mud             |       |       |         | 1            |                       |       |      | Augoo                  |                      |   |
| -      | ngrey<br>Unincluste                                                                                                    |                |                |        |      | 0000                        |       |       |         |              |                       |       |      |                        |                      | - |
| -5     | received and the second second | turut.         |                |        |      | annafhafha<br>Auch filiainn | N     | -     |         |              | 100<br>1150-1750      |       |      | sesicijo<br>196 509773 |                      |   |
|        | ·                                                                                                    |                |                |        |      | 1999)<br>1                  |       |       |         | 7            | -                     |       |      | 101                    |                      |   |
| ana    | hail.                                                                                                    | -              |                |        |      | henderen<br>hall            | la!   |       |         |              |                       |       |      |                        |                      | ļ |
| rid    | sent.que<br>50 eu                                                                                                    |                |                |        |      | 1<br>0                      |       |       |         |              |                       |       |      | doff                   |                      | i |
| ry6    | energian<br>dentritati                                                                                                    | nin<br>Galadin |                |        |      |                             |       |       |         |              |                       |       |      |                        |                      |   |
| ****   |                                                                                                    |                |                |        |      |                             |       |       |         |              |                       |       |      |                        | 100                  | H |
| dain   |                                                                                                    |                | 1000           | _      |      | _                           |       | _     |         | _            |                       | _     |      |                        | 144                  |   |
| hornse | anone                                                                                                    |                |                |        | 000  | nero)                       | 162   | RM.   | P.O.    | -Itsahulator | fuorminamice Halpoo   | 30.96 |      | outstele.              | duquita ettele       |   |
|        |                                                                                                    |                |                | -      | 000  | IDVE/D                      | 100   | WAL   | PAU     | (Pearsupple) | muhnoo/hallugou       | 30 HU | H () | oundre                 | 100000727U           |   |
| hartes | ozu.                                                                                                    |                |                | 101    | 0.00 | timu.                       | Tield | and a | Anu Anu | Chatters     | Tuelling trans        | 300 H | B.   | 10.00%                 | unamerikai citikaata |   |
|        |                                                                                                    |                | Strength ( ) ( | 1.0.0. |      |                             |       |       |         |              |                       |       |      | -                      | 1.1.4.1.3            | c |
|        |                                                                                                    |                |                |        | _    | _                           | _     |       | _       | _            |                       | _     | _    |                        |                      |   |

- ปุ่มตรวจเช็คข้อมูล (ปุ่มสีเขียว) จะแสดงรายละเอียดของศูนย์พักพิง ดังภาพ

ภาพที่ 13

- ปุ่มแก้ไขข้อมูล (ปุ่มสีส้ม) สามารถแก้ไขข้อมูลศูนย์พักพิงได้ และเมื่อแก้ไขเสร็จแล้ว ให้กดปุ่มบันทึกข้อมูล

| hroniguiliana =                         | So - min        | <b>HATTUGED BY LATING</b> |               |   |
|-----------------------------------------|-----------------|---------------------------|---------------|---|
| 6×tro                                   | * (referred pri |                           |               |   |
|                                         | \$a(3). *       | dane *                    | thun *        |   |
| Tel.                                    | - m⊲            | 1 (filly                  | " Dante       | 2 |
| distr.                                  | additionalit -* |                           |               |   |
| ilinomo.                                | of TLAN         |                           |               |   |
| eruñ                                    |                 | สารเสียสูโมกระบบในสีเสอน  |               |   |
| ana ana ang ang ang ang ang ang ang ang |                 | avanaav                   |               |   |
| sifipli:                                |                 | wastu                     |               |   |
| 8.01004.700                             |                 | 99,349723                 |               |   |
| wan                                     | utuats          | ep.n                      | sectoredulico |   |
| 1                                       | -               | -                         | - Sail        |   |
| สารสำราชสัมร์                           |                 |                           |               |   |
| 54                                      |                 |                           |               |   |
| autuşilmin                              | Sum@@nkc        | Rosenn                    |               |   |
| 902 AM                                  | 8               |                           |               |   |
| anti-quidenita                          |                 |                           |               |   |
| and the ball garries                    | 2               |                           |               |   |
|                                         |                 |                           |               |   |

ภาพที่ 14

| 200                                                                                                    | stemanud                                                                                                    | iwini       | ēa-               |                                                                                                  |                                           |                              |                                                 |                                                                                                |                                                                                                    |                                                                                  |                                                |                                                                                                    | a deserve                                                                                                    |                                                                                                    |
|----------------------------------------------------------------------------------------------------|----------------------------------------------------------------------------------------------------|-------------|-------------------|--------------------------------------------------------------------------------------------------|-------------------------------------------|------------------------------|-------------------------------------------------|------------------------------------------------------------------------------------------------|----------------------------------------------------------------------------------------------------|----------------------------------------------------------------------------------|------------------------------------------------|----------------------------------------------------------------------------------------------------|----------------------------------------------------------------------------------------------------|----------------------------------------------------------------------------------------------------|
| materia                                                                                                    | -                                                                                                    | ini.        |                   |                                                                                                  |                                           |                              | ð an                                            | 60                                                                                             |                                                                                                    |                                                                                  | bee                                            |                                                                                                    |                                                                                                    |                                                                                                    |
| and the second second                                                                                                    | (dean)                                                                                                    |             |                   |                                                                                                  |                                           |                              | 1 1                                             | 4                                                                                              |                                                                                                    |                                                                                  | 1                                              |                                                                                                    |                                                                                                    |                                                                                                    |
|                                                                                                    | 1710                                                                                                    |             |                   |                                                                                                  |                                           |                              | de                                              | 90)                                                                                            |                                                                                                    |                                                                                  |                                                |                                                                                                    |                                                                                                    |                                                                                                    |
|                                                                                                    | Route                                                                                                    |             |                   |                                                                                                  |                                           |                              |                                                 |                                                                                                |                                                                                                    |                                                                                  |                                                |                                                                                                    |                                                                                                    |                                                                                                    |
| o concluir comme                                                                                                    |                                                                                                    |             |                   |                                                                                                  |                                           | _                            |                                                 |                                                                                                |                                                                                                    |                                                                                  |                                                |                                                                                                    |                                                                                                    |                                                                                                    |
|                                                                                                    |                                                                                                    |             |                   |                                                                                                  |                                           |                              |                                                 | 0                                                                                              |                                                                                                    |                                                                                  |                                                |                                                                                                    |                                                                                                    |                                                                                                    |
| (https://www.tonsool                                                                                                    | -                                                                                                    | _           | Internet          | -                                                                                                |                                           |                              |                                                 | (1                                                                                             |                                                                                                    |                                                                                  |                                                |                                                                                                    |                                                                                                    |                                                                                                    |
|                                                                                                    | Rest of Lands                                                                                                    |             |                   |                                                                                                  |                                           |                              |                                                 |                                                                                                |                                                                                                    |                                                                                  |                                                |                                                                                                    |                                                                                                    |                                                                                                    |
|                                                                                                    | Contraction of the local division of the local division of the loc |             |                   | -                                                                                                |                                           |                              |                                                 |                                                                                                |                                                                                                    | 1000                                                                             |                                                |                                                                                                    | _                                                                                                    | _                                                                                                    |
| - animation                                                                                                    | Adapt 1                                                                                                    |             | arna *            | -                                                                                                | Sedn 1                                    | Ι,                           | ເດແບໃ                                           | ้อหรือเปล่า                                                                                    | ว่าต้องการลบ                                                                                                    | ada                                                                              | Designed 1                                     | anologiocradukteur -                                                                                                    | ь :                                                                                                    |                                                                                                    |
| Sequévénue<br>énergonn                                                                                                    |                                                                                                    |             | una l             | down in                                                                                          | Sede 1                                    | 1                            | ເບາແປໃ                                          | ้จหรือเปล่า<br>ข้อมูลเ                                                                         | ว่าต้องการลบ<br>ไ ?                                                                                                    | CHE                                                                              | Desejirite -                                   | middigaen dakteer                                                                                                    | unes contract                                                                                                    |                                                                                                    |
| Sargofoskjang<br>Sargofosforme<br>dhenriggene                                                                                                    |                                                                                                    | 1           | 100               | Encir<br>Encir                                                                                   | T E                                       | 1                            | ເບແບນ                                           | ้อหรือเปล่า<br>ข้อมูลเ                                                                         | ว่าต้องการลบ<br>ไ ?                                                                                                    | 1 HU<br>100 AU                                                                   | Deceğili de l                                  | productory distant -<br>institution<br>perchases                                                                                                    | the book of the last of the last of the la |                                                                                                    |
| Sampforkung<br>Sampforknum<br>Gammoong                                                                                                    |                                                                                                    | 1 × 1       | 110 H             | firms<br>forme<br>forme<br>forme                                                                 | LARS                                      | ,                            | ເດແປໃ                                           | ้จหรือเปล่า<br>ข้อมูลไ                                                                         | ว่าต้องการลบ<br>ไ ?                                                                                                    |                                                                                  | Produkt (                                      | produčnog doktora<br>interiturio<br>produktor<br>dom primero<br>interiturio                                                                                                    | undersong with<br>undersong under<br>undersong datage                                                                                                    |                                                                                                    |
| damangonan<br>Sanjadandang<br>Sanjadandang                                                                                                    |                                                                                                    | 「上田」を       |                   | Encil<br>Encil<br>Encil<br>Encil<br>Encil                                                        | LALE                                      |                              | ເດຍແດ                                           | ้อหรือเปล่า<br>ข้อมูลใ                                                                         | ว่าต้องการลบ<br>ไ ?<br>เหน่น                                                                                                  |                                                                                  | Disajirda -<br>R<br>R<br>R<br>R<br>R<br>R<br>R | Hard Desperators                                                                                                    | undersond get<br>underson office<br>underson of the block<br>underson of the block                                                                                                    | 100                                                                                                    |
| aningan<br>gungangung<br>gungangung<br>gungangung<br>gungangung<br>gungangung<br>gungangung<br>gungangung<br>gungangung<br>gungangung<br>gungangung<br>gungangung<br>gung |                                                                                                    | 「 上 三 + 三 + |                   | Erest<br>Erest<br>Erest<br>Erest<br>Erest<br>Erest                                               | LILLI                                     | 410<br>810                   |                                                 | ้อหรือเปล่า<br>ข้อมูลเ<br>คล่อม<br>จางคะ                                                       | อ่าต้องการลบ<br>] ?<br>คงคระ<br>คงคระคร                                                                                       |                                                                                  | December 1                                     | Annalis Decendences (<br>Marin Danise<br>Marin Danise<br>Marin Definition<br>Marin Definition<br>Marin Definition<br>Marin Definition                                                                                                    | understalliget<br>understalliget<br>understalliget<br>understalliget<br>understalliget                                                                                                    |                                                                                                    |
| nanan<br>Sanjafashuma<br>Sanjafashuma<br>Ganangoran                                                                                                    |                                                                                                    |             | E E E E E E       | Energi<br>Energi<br>Energi<br>Energi<br>Energi<br>Energi                                         | LLLLLLL                                   | 414<br>814<br>814            | ງເນແປໃ<br>ອາເມ<br>ອາເມ                          | ใจหรือเปล่า<br>ข้อมูลนี้<br>เหลือก<br>องระท                                                    | ว่าต้องการลบ<br>] ?<br>คราครือค<br>คราครือค<br>กระบบเวลาคราค<br>มะประสาชการค                                                  |                                                                                  |                                                | ppelle Costa Colonas I<br>and Conta<br>And Conta<br>And | b<br>unduned pet<br>unduned pet<br>undukt dente<br>undukt etnis<br>undukt etnis                                                                                                    | and the same of the same of th |
| canadoona<br>gadagagama<br>gadagagatah<br>nasisi<br>nasisi<br>namajitata                                                                                                  |                                                                                                    |             |                   | Energi<br>Energi<br>Energi<br>Energi<br>Energi<br>Energi                                         | LILLLLLL                                  | ens<br>Res<br>Res<br>Res     | 2000000<br>2000<br>2000<br>2000<br>2000<br>2000 | ວหรือเปล่า<br>ข้อมูลมี<br>ครัญก<br>วงรอย<br>วงรอย<br>วงรอย<br>วงรอย<br>วงรอย                   | ondoomsau<br>??<br>Minister<br>Natuutuseen<br>Tudeurumajaa<br>monistramoou                                                    |                                                                                  |                                                | porte Descritations of<br>annotation<br>Annotationes<br>Annotationes<br>Annotationes<br>Annotationes<br>Annotationes<br>Annotationes<br>Annotation<br>Annotation                                                                                                    | b<br>unduned pet<br>unduned pet<br>undulations<br>undulations<br>undulations<br>undulations<br>undulations                                                                                                    | and the second second s |
| constitution<br>pulsipopulari<br>costo<br>domaistree<br>domaistree<br>domaistree                                                                                          |                                                                                                    |             | s s k k s k k s s | Energi<br>Energi<br>Energi<br>Energi<br>Energi<br>Energi<br>Energi<br>Energi<br>Energi<br>Energi | R. I. I. I. I. I. I. I. I. I. I. I. I. I. | ente<br>ente<br>ente<br>ente |                                                 | ວหรือเปล่า<br>ข้อมูลมี<br>ดหรัญ<br>องรอท<br>องรอท<br>องรอท<br>องรอท<br>องรอท<br>องรอท<br>องรอท | dinčeomsau<br>I ?<br>Mitmitar<br>Mitmitar<br>Mitmitar<br>Mitmitar<br>Mitmitar<br>Mitmitar<br>Mitmitar<br>Mitmitar<br>Mitmitar | 110<br>000 mil<br>000 mil<br>000 mil<br>000 mil<br>000 mil<br>000 mil<br>000 mil |                                                | Professional Contract of<br>Annotational<br>Annotational<br>Anno                                                                                                    | be<br>units and yet<br>units offer<br>units of early<br>units of early<br>outputs at sec<br>units of early<br>outputs at sec<br>units of early                                                                                                    | and the second second s |

- ปุ่มลบข้อมูล (ปุ่มสีแดง) เมื่อกดปุ่มลบข้อมูล จะมีป็อปอัพแจ้งเตือนอีกครั้งเพื่อยืนยันการลบ ดังภาพ

ภาพที่ 15

- เมนูศูนย์พักพิง (รออนุมัติ) สามารถค้นหาสถานะของศูนย์พักพิงได้ เพื่อตรวจสอบสถานะของศูนย์พักพิง

|                                                                                                    | ศูนย์พักพิง                                                                                          |                                                                        |                                                                   | ≪ 🜔 ≡                               |
|----------------------------------------------------------------------------------------------------|----------------------------------------------------------------------------------------------------|------------------------------------------------------------------------|-------------------------------------------------------------------|-------------------------------------|
| NA DOPM                                                                                                    | รายการศูนย์พักพิง                                                                                    |                                                                        |                                                                   | -                                   |
| witholds     witholds     witholds     mettou     wurkscogs/strate     correspublication     genetimetre sumption | uburngulátniku<br>filmuci<br>disub<br>filmusi                                                        | Ando.<br>                                                              | duna<br>dana<br>dana<br>dan                                       |                                     |
| 🐨 Ingdahaur                                                                                                    | Alaten Marka Marka Salari<br>Alaten Marka Salari<br>Alaten Marka Salari<br>Alaten Marka Marka Salari | daan daa eybe acud seela s<br>accisiona olond - halas reprehendent 200 | Stangfrött attafögherssköttan för<br>101 Tengers ministrar attafö | erzen Inder des<br>el 20.472.090 (+ |
| <ul> <li>guilupophus</li> <li>ide morto</li> </ul>                                                                | Training the full series                                                                             |                                                                        |                                                                   |                                     |
| C detricioya : :<br>La connegitoria :                                                                             |                                                                                                    |                                                                        |                                                                   |                                     |
| 🔦 dundoli 🧳                                                                                                    |                                                                                                    |                                                                        |                                                                   |                                     |
|                                                                                                    | Copyright & 2018 May Eps Sort Company Control 14 (1971) conversel                                    |                                                                        |                                                                   | Sand Joseph Rich & H.               |

ภาพที่ 16

| -       |                                     | _                         |                     |                   |              |
|---------|-------------------------------------|---------------------------|---------------------|-------------------|--------------|
| 100     | เพิ่มศูนย์พักพิง                    |                           |                     |                   | ×            |
| 100     | Unimpatiente *                      | da - ene                  | europalitesten.     |                   |              |
|         | f)eut                               |                           |                     |                   | _            |
|         | iton .*                             | tudo *                    | dano.*              | (but) *           | 170          |
| 10.00   | inculation at +                     | Hyundandordo 7            |                     |                   |              |
| mes     | ngitu                               | uinkinorid *              |                     |                   | 11           |
|         |                                     |                           |                     |                   | 111          |
| 1000    | avert                               |                           | emologius solutione |                   | 3            |
|         |                                     | 1                         |                     |                   | -            |
| C un    | adşı                                | 1                         | 3009pt              |                   |              |
| AL 2100 | (                                   | 1222                      | See 1               |                   | 1.0          |
|         | * *                                 |                           | 1                   | 1                 |              |
|         | สามติกรณ์เกิ                        | 1-11-24                   |                     |                   |              |
| Id. men | 4 +                                 |                           |                     |                   |              |
| 10 dam  | spotugArves                         | discussed www.            | foorse              |                   |              |
|         |                                     |                           |                     |                   |              |
| 2. Sam  | AT14                                | amaqaalanko               |                     |                   |              |
| 🔺 dat   | Horada ·                            | Modertalbirgon -          |                     |                   |              |
|         | dad<br>DeDiriy                      |                           |                     |                   |              |
|         |                                     |                           |                     | (Adverage) (1995) | 1            |
|         | Compages at Alternate for how Group | provide the spin way set. |                     | Autor ( bot       | AL PROPERTY. |

# - เมนูศูนย์พักพิง (รออนุมัติ) สามารถเพิ่มศูนย์พักพิงได้โดยสามารถกำหนดสถานะได้ ดังภาพ

ภาพที่ 17

- เมนูจัดการผู้ใช้งาน หัวข้อกลุ่มผู้ใช้งาน จะสามารถกำหนดสิทธิ์ของ User ให้อยู่ในกลุ่มใน โดยแบ่งเป็น 3
 กลุ่มคือ 1.Super Admin , 2.Admin , 3.User และมีหมายเหตุ อธิบายปุ่มแต่ละปุ่มดังภาพ

| -                          | วัดการผู้ใช้งาน        |             |                               | in [11] democraticador (m | -        |                       |                                  | ≪ () ≡             |  |  |
|----------------------------|------------------------|-------------|-------------------------------|---------------------------|----------|-----------------------|----------------------------------|--------------------|--|--|
| S DOPM                     | กลุ่มผู้ใช้งาน         |             |                               |                           |          |                       |                                  |                    |  |  |
| n mitanan                  | How and                | ovs.        |                               |                           |          |                       | Search                           |                    |  |  |
| 🖬 galikter 🤺               | Action                 |             | i linigt                      | approximation             | TT Adein | enrinegibrinaensku ki | enzvezelizationena hi<br>eduki 7 | -                  |  |  |
| 🖨 gelmanadouxo 🔅           |                        | 1.          | Tiger Adver                   | finus                     | 10       | 10                    | W                                | -011               |  |  |
| - radio and a              |                        | - t-        | Admin                         | gual shourd               | 10       |                       | M                                | 6m                 |  |  |
|                            | 600                    | 1           | üpe.                          | - 20(3)                   | 1.01     | 1.01                  | 6.00                             | 400                |  |  |
| E Senjahunhang 1           |                        | 1.10        | II DANES                      | (funuo                    | .11      | 3 <b>P</b> G          | . 11                             | 00                 |  |  |
| til norm i<br>13 demonys i | rummi - 🔽 - A          | ниялійскій  | septone 🚺 - solo 🚮 - eve      | lage                      |          |                       |                                  |                    |  |  |
| A                          |                        |             |                               |                           |          |                       |                                  |                    |  |  |
| effers/                    |                        |             |                               |                           |          |                       |                                  |                    |  |  |
| disformation as to         |                        |             |                               |                           |          |                       |                                  |                    |  |  |
| 🔹 danteta 🕠                |                        |             |                               |                           |          |                       |                                  |                    |  |  |
|                            | Case of the Diff Style | a hat targe | y General Advectory (and unit |                           |          |                       | 0.00                             | 13 4444 2011 19 10 |  |  |

ภาพที่ 18

- สามารถเพิ่มกลุ่มผู้ใช้งานได้ โดยกดที่ปุ่ม เพิ่มผู้ใช้งาน ดังภาพ

|           | ) 2 <sup>-</sup>                            | สดการสูงสงาน |                        |                |                                |              |          |                                    |                                       |                                             |
|-----------|---------------------------------------------|--------------|------------------------|----------------|--------------------------------|--------------|----------|------------------------------------|---------------------------------------|---------------------------------------------|
|           | DDPM                                        |              | กลุ่มผู้ใช้งาน         |                |                                |              |          |                                    |                                       | (minuted)                                   |
| •         | หมายสิท                                     |              | Show is a write        | **             |                                |              |          |                                    | Secondly.                             |                                             |
|           | quitienero                                  | 1            | A-10+                  |                | - fergigt                      | to antellage | ID ARM I | eturantepölemeenuksu ki<br>edeki r | euros Auserica Interna 16<br>etabli 1 |                                             |
|           | igiturikdourki                              |              |                        | 11             | 3-per advar                    | Resus        | 16       | 10                                 | ш                                     | -8m                                         |
|           |                                             |              | 868                    | 3              | Adres                          | dog numu     | H        | (用)                                | .N                                    | On                                          |
|           |                                             |              | 000                    | 1              | ULM                            | dushi        | E.S.     | 1151                               | 1,161                                 | 410                                         |
|           | Sergedweitung                               |              |                        | 4:             | 1000                           | (fileuc)     | 16       | (00)                               | - 11                                  | 100                                         |
| 14.<br>10 | shimu<br>dhindoye                           |              | PUTOPO 🧮 - M           | nintritaconija | aptinon , 🔂 - entre 🚾 - avenue |              |          |                                    |                                       |                                             |
| 1         | annigeni<br>Salten<br>Giese<br>Odersattiona | any:         |                        |                |                                |              |          |                                    |                                       |                                             |
| *         | (Turnetson)                                 | 1.75         |                        |                |                                |              |          |                                    |                                       |                                             |
|           |                                             |              | Courses in 2110 No. 1y | a hab Gergery  | Linesed All Agents and and     |              |          |                                    | - Chee                                | No. of Concession, Name of Street, or other |
|           |                                             |              |                        |                |                                |              |          |                                    |                                       |                                             |

ภาพที่ 19

- ให้ใส่รายละเอียดข้อมูล และกดหนดสิทธิ์การใช้งานได้ 3 ระดับ ดังภาพ

| ndesis-hitalamu .*         | t                         | nguganu .*<br>ngunabanguganu<br>Supar Admin<br>Admin |             | *                     |                        |                                                                                                    |
|----------------------------|---------------------------|------------------------------------------------------|-------------|-----------------------|------------------------|----------------------------------------------------------------------------------------------------|
| โละบวงหมู<br>(สาคมีหรือไป) | dotorto                   | Class                                                | denni *     | _                     | gunda: *<br>           |                                                                                                    |
| hulimin .* do .*           |                           |                                                      | shuary      | nif.                  | 2                      |                                                                                                    |
| an :*<br>16: 100 m         | 3w7z60/http<br>01/04/2565 | •                                                    | wellmalade  |                       | E-Mail -*              |                                                                                                    |
| len)                       |                           |                                                      | winterstand |                       |                        |                                                                                                    |
|                            |                           |                                                      |             | C)<br>trap end et al. | D<br>a the Never and A |                                                                                                    |
| erus •                     |                           |                                                      |             |                       |                        |                                                                                                    |
|                            |                           |                                                      |             |                       |                        | and the second second se |

ภาพที่ 20

| ihdu | finary                          | สมเพียงเก | (Baldani) | with a | erttu. | 2  | www./.shape |
|------|---------------------------------|-----------|-----------|--------|--------|----|-------------|
| 1    | คมิพล่า                         |           | 4         |        |        | 10 | 2           |
| 2    | สูมมีพิทษอ                      |           |           |        |        |    |             |
| 3    | 7119520                         |           |           |        |        |    |             |
| 4    | แหนทัมสถางๆแม่ฟ้าเช่น           |           | 4         | ~      | 2      |    |             |
| 5    | stemsgublinko                   |           |           |        |        |    |             |
|      | ลูปการนี้เพื่อนกับ              |           | ×         |        | ×      |    | 1           |
| 7    | เพลที่ถูกถึงที่อยู่ประกัสดิงกัน |           | 10.       |        | ¥.     |    | ×.          |
| Ű.   | sionisgododuguhanäidauria       |           | ×.        |        | ×.     |    | 4           |
| 8    | ປະຕຳນັດບູາສາງປະກິດັດແກ່ນ        |           | 8         |        | Y      |    | ~           |
| 10   | ແລ້ວຮ່ວມວຸປາກການເດືອບກັບ        |           | 4         | 4      | ×.     |    | 4           |
|      | Bregoliwikeuus                  |           | 3         |        |        |    | 4)          |
| 2    | จือมูลการพิกออรมเตอบุลเลขาร.    |           | ×.,       |        |        |    | 4           |
| п    | dogeneries                      |           | × .       |        |        |    | 1           |
|      | เข้าหน้าที่ สภ.                 |           | - V.      |        |        |    |             |
| σ    | inform nni                      |           | 4         |        |        |    |             |
| -mi  |                                 |           | 4         |        |        |    |             |

สามารถกำหนดสิทธิ์การใช้งานได้โดยการ ติ๊กเลือกเฉพาะหัวข้อที่ได้รับมอบหมายให้ดูแลได้ ดังภาพ

ภาพที่ 21